## Ver1.3 JAOFKM /上田

概要 このソフトは何が出来るのか?
 特徴などの概要です。

SDR Console は SDR で受信するための SDR#、HDSDR などと同様な一般的な受信ソフトです。これにいく つかのオプションを組み合わせて使用できます。そ の中にサテライトオプションがあります。何でも良 いので SDR を準備してください。私は RTL Dongle USB (数千円の安いの)も使っています。ただし感度 が悪いのでしっかりしたプリアンプ(受信する周波 数の共振回路の入った物)が前段に必需品です。SDR Console の一番の特徴はデータ受信に適していま す。受信した IQ データを保存して後から周波数、モ ードを変えて再生しデータ解析ができます。 \*アンテナの制御は SDR Console から Orbitron フ

オーマット

(Orbitron:SNxxxxAZ173.5EL0.0DNxxxxxxUPxxxxx) の出力が出ます。これをソフトWISP-DDEを中継して アンテナコントローラーに送り行います。

\*外部送信機の周波数トラッキングも出来ます。こ の DNxxxxxUPxxxxx を使い、ソフト OmuniRig を介 してリグの CAT (CI-V) を動かします。(ただし送信 周波数は衛星の受信周波数になる様にしか制御でき ません。)

受信した音データを同じ PC 内の Sound modem など で処理してデータにできます。私の IO-117 の運用は SDR Console で受信して IC-9700 で送信していま す。

\*重要!! 周波数トラッキングを行っているとき に周波数表示は変わりません。地上波の周波数が変 化しているのでトラッキングがわかります。SDRの周 波数をずらせばその周波数でトラッキングします。 ++++

2. 始めにソフトをインストールします。 SDR Console:<u>https://www.sdr-</u>

radio.com/download#Select32or64Bit

(犬に餌をやって欲しいとのこと、私は2度餌やり をしました。)

分かりにくいですが下の方にあります。いくつか

C++のソフトが足りなくて取りに行くと思います。す べてを「OK」で進めてください。 最新版 Beta版 Ver3.3を使っています。Plutoなど

の Driver インストールが簡単に出来る様になりました。

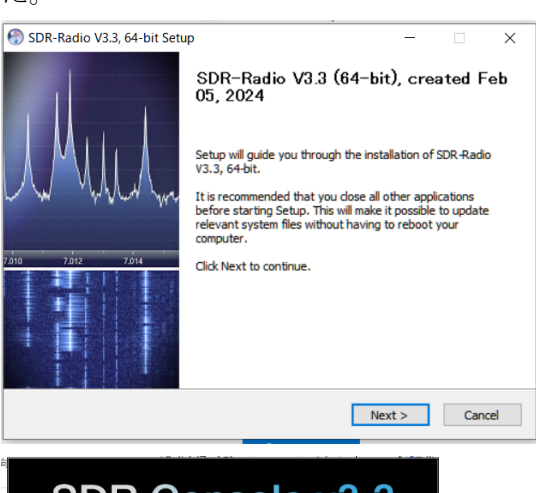

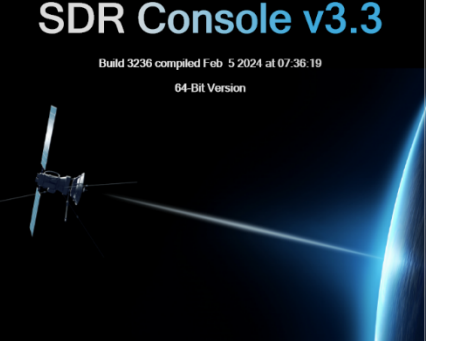

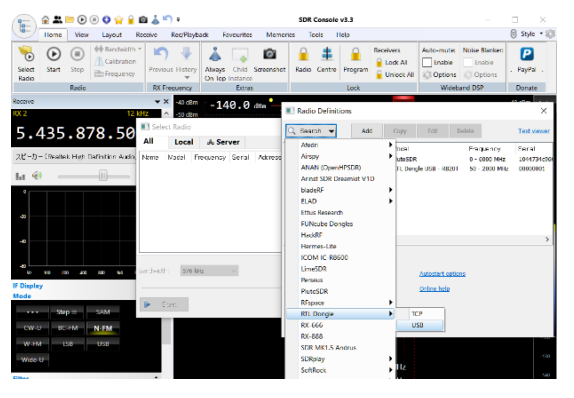

\*Definitions を押して Search で自分の SDR を登録します。(例は RLT Dongle USB)

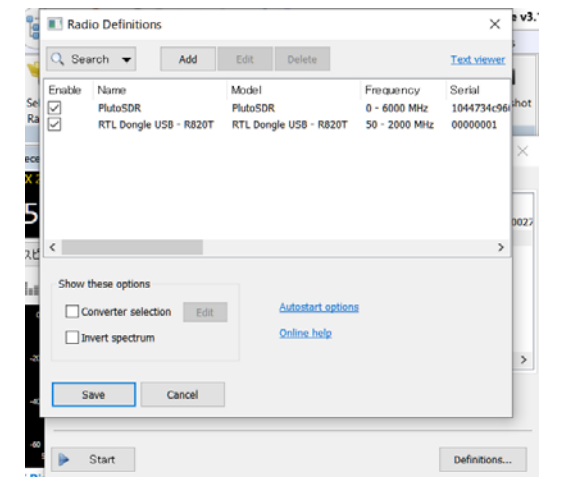

\*SDR とバンド幅を決めます。PC の負担にならな いように最低にしています。IQ データのレコードは この周波数幅で行います。

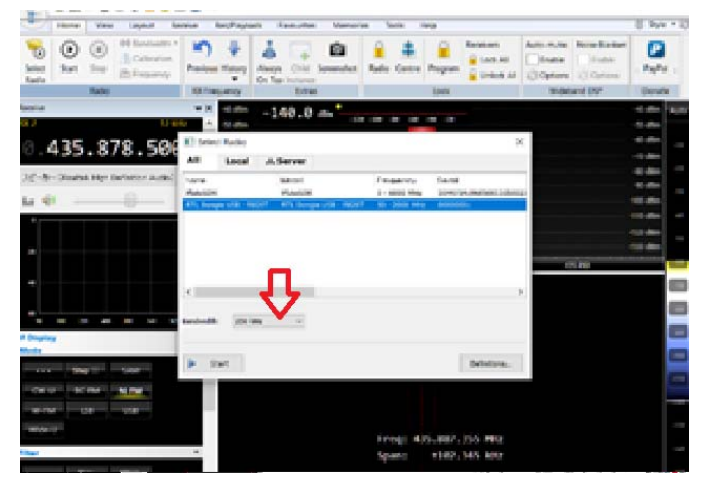

これで SDR が動き受信できます。FM 放送などを聞いて確認ください。

いろいろ動かすと感度の調整、モードの設定などで きます。新しい Ver では Wide-U (ワイド USB 最大 40KHz 幅) が設定できます。

3. Satellite オプションを入れます。

SDR Console>View >option

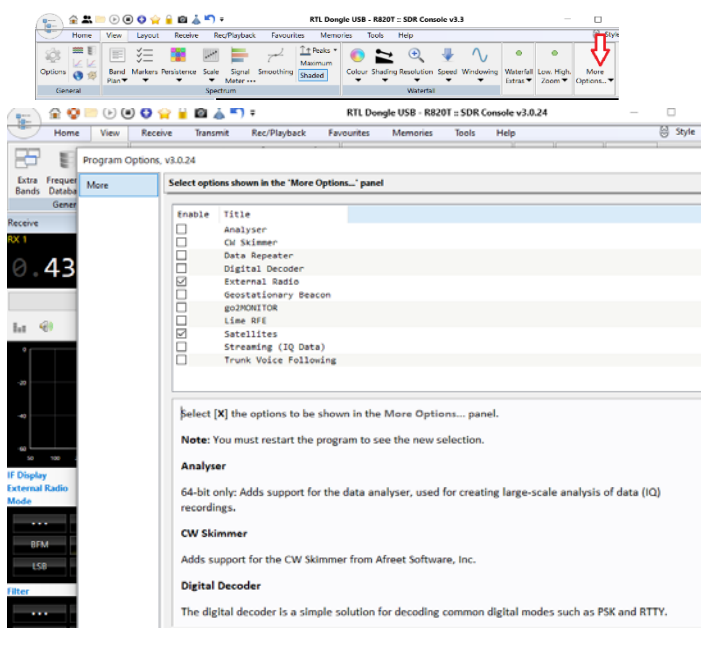

ここの External Radio は SDR 受信の補助用です。 Satellite には関係しません。

Satellites を入れます。

(CW Skimmer も入れられます。)

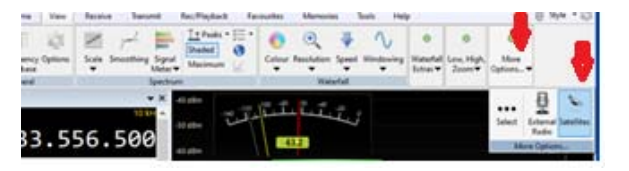

More Option を押すと Satellites があります。こ れを起動します。

こんな衛星トラッキング画面が出ます。

- ここからはこれを中心に説明します。
- \*\*設定画面に行きます。「ギアーマーク」

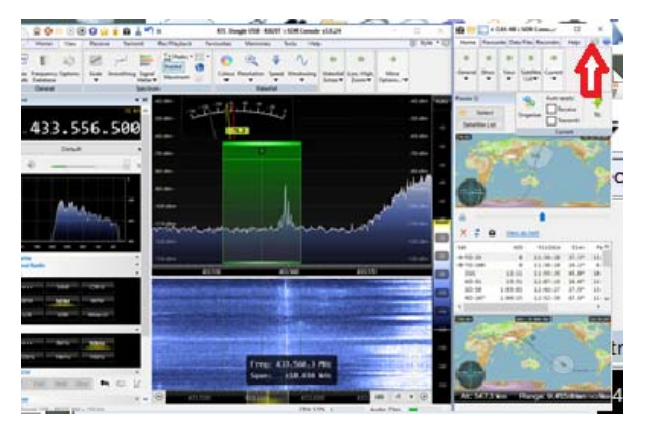

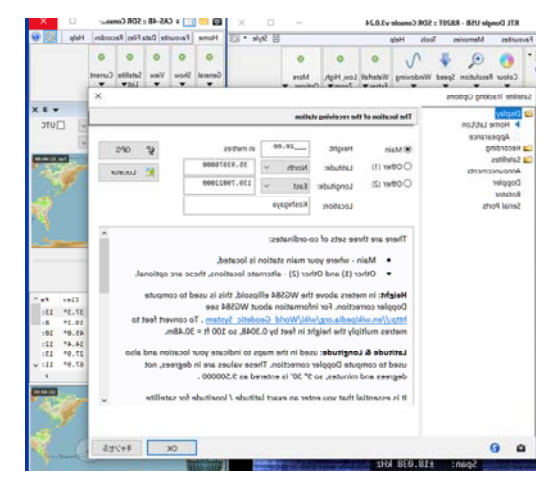

- a) まずは自分の位置、Appearance は地図のデザイ ンを入力してください
- b) Recording で IQ データのレコード、
   Enable で On/Off とフォルダーを設定します。衛
   星の AOS でレコードが始まり LOS で終わります。

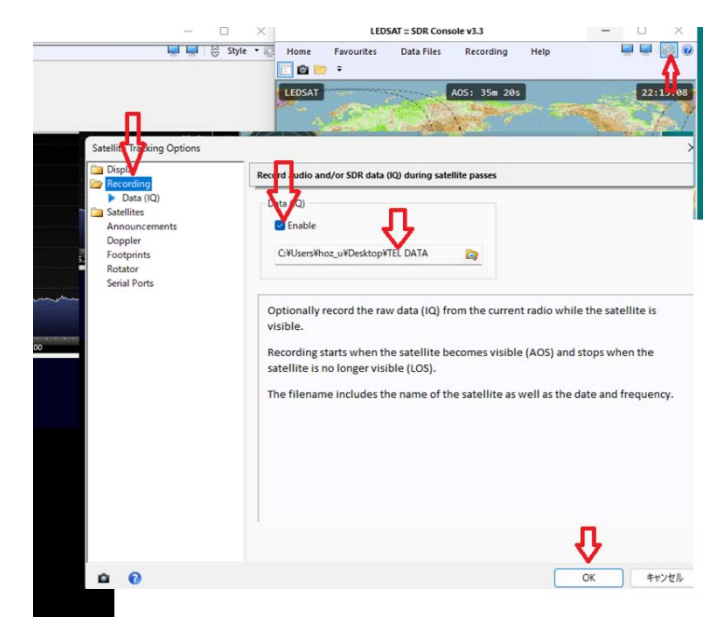

この設定では「AutomaticSchedule」「Passes」 で指定した衛星が AOS になったとき IQ データを指定 したフォルダーに保存し LOS で閉じます。 \*保存の帯域は何も指定が無いと、SDR の設定値で

す。(SDR の表示中心周波数で帯域下記の様に 500KHz です。)

| 10010          |            |             | equency []   | Entras                |               | Donate        |            |
|----------------|------------|-------------|--------------|-----------------------|---------------|---------------|------------|
| eive           |            |             | <b>→</b> × * | <sup>0 dBm</sup> -146 | 9.0 dBm -     |               |            |
| 2              |            | 100 - 181   | 6 Hz         | U dBm                 |               | -120 -100 -80 | -60 -40 -2 |
| 425            | Select     | Radio       |              |                       |               |               | $\times$   |
| 435            | All        | Local       | 🖧 Server     |                       |               |               |            |
| ABLE Input (VE | Name       |             | Model        |                       | Frequency     | Serial        |            |
| ABEE Inpact ve | PlutoSDR   |             | PlutoSDR     |                       | 0 - 6000 MHz  | 1044734c9605  | 00110b0027 |
| · 🔊            | RTL Dongl  | e USB - R82 | 20T RTL Dong | le USB - R820T        | 50 - 2000 MHz | 0000001       |            |
|                |            |             |              |                       |               |               |            |
| 0              |            |             |              |                       |               |               |            |
| 0              | <          |             |              |                       |               |               | >          |
| 50 100 200     | Bandwidth: | 500 kH      | z v          |                       |               |               |            |
| isplay         | ▶ Sta      | art         |              |                       |               | Defir         | nitions    |

\*\*あるいは4. に書きます衛星ごとに設定できま す。

| 👎 RX 📑        | 🔓 TX Edit Delete 🏦 🗼                               |                               |
|---------------|----------------------------------------------------|-------------------------------|
| ∧~ ⊺itle      | Frequency Mode Low High Center Freq                | Display Span                  |
|               | RX (Downlink)                                      | ×                             |
|               | Title: <pre><title></title></pre>                  |                               |
| Add one o     | Demodulation                                       | o automatically apply the fir |
| Receive a     | Frequency:435.895.000                              | eck the options in the Curren |
| tab of the    | Mode: W-EM                                         |                               |
| Title         | Hode.                                              |                               |
| Describer     | ✓ Filter: _30.000 Hz                               | accor for an amateur catell   |
| etc.          |                                                    | Jeacon for an amateur satell  |
| Deres de la   | Main Display                                       |                               |
| Demoduli      | Center frequency:435.800.000                       |                               |
| • Fi          | ✓ Visible span:100,000                             | pler correction.              |
| • M           | Ŷ                                                  |                               |
| • 1           | OK Cancel                                          |                               |
| Main Disg     |                                                    |                               |
| The center    | frequency, use this as desired, for example to ens | sure that the demodulation    |
| frequency is  | s not in the center of the radio's passband as som | e radios have a center spur.  |
| The visible s | pan, use this as desired to ensure best display an | e the desired frequency.      |
|               | pan, use this as assired to ensure best asping as  | e die desned nequency.        |

注意!! AOS 後途中で衛星を指定してもレコードされません。

強制レコードするにはメイン画面の Rec/Playback で右のレコードボタンでスタートできます。(左は音 のレコードです。)

| o Options<br>Data = Start F<br>Recording: | Lock<br>Radio                                  | O Sover Browse                                                                                                    | Oata ::<br>Playback •                                                                                                    | Oata ::<br>Scheduler •                                                                                                    | ©<br>Video                                                                                                    |
|-------------------------------------------|------------------------------------------------|----------------------------------------------------------------------------------------------------|----------------------------------------------------------------------------------------------------|----------------------------------------------------------------------------------------------------|----------------------------------------------------------------------------------------------------|
| Data :: Start F<br>Recording:             | Recordin                                       | ,                                                                                                    |                                                                                                    |                                                                                                    | 1.5.7                                                                                                    |
| Recording:                                |                                                |                                                                                                    |                                                                                                    |                                                                                                    |                                                                                                    |
|                                           | 435.1                                          | MHz, BW 500 kH                                                                                                    | 2                                                                                                    |                                                                                                    |                                                                                                    |
| Schedule                                  |                                                |                                                                                                    |                                                                                                    |                                                                                                    |                                                                                                    |
| Sched                                     | ule this n                                     | cording                                                                                                    |                                                                                                    |                                                                                                    |                                                                                                    |
|                                           |                                                |                                                                                                    |                                                                                                    |                                                                                                    |                                                                                                    |
|                                           |                                                |                                                                                                    |                                                                                                    |                                                                                                    |                                                                                                    |
| Storage<br>Folder:                        | O Brow                                         | es CAUSersWi                                                                                                    | oz_u#Desktoj                                                                                                    | OWTEL DATA                                                                                                    | 27                                                                                                    |
|                                           | ORece                                          | ts C:W.isersWh                                                                                                    | oz uWDesktos                                                                                                    | WTEL DATA                                                                                                    |                                                                                                    |
|                                           | Files                                          | zet 1 05 0                                                                                                    | Single                                                                                                    | file (WAV RF6                                                                                                    | 54)                                                                                                    |
|                                           | Samples                                        | 0 16-bit                                                                                                    | 0 12-ht (we                                                                                                    | ak sinnals, mo                                                                                                    | (ecorote)                                                                                                    |
|                                           | Danna                                          | 415 100 MH                                                                                                    | . BW 500 544                                                                                                    |                                                                                                    | i c più agaj                                                                                                    |
|                                           | -                                              |                                                                                                    |                                                                                                    |                                                                                                    |                                                                                                    |
| Total:                                    | -                                              |                                                                                                    |                                                                                                    |                                                                                                    |                                                                                                    |
| Rate:                                     | 2.0 MB/s                                       | ec, 120.0 MB/min                                                                                                    | 7.2 GB/hour                                                                                                    | , 172.8 GB/da                                                                                                    | w.                                                                                                    |
| Free:                                     | 398.9 G                                        | free on C:W (NTF                                                                                                    | 5)                                                                                                    |                                                                                                    |                                                                                                    |
| -                                         |                                                |                                                                                                    |                                                                                                    |                                                                                                    |                                                                                                    |
| Lock                                      | frequer                                        | cy                                                                                                    |                                                                                                    |                                                                                                    |                                                                                                    |
| V                                         | 4                                              |                                                                                                    |                                                                                                    |                                                                                                    |                                                                                                    |
|                                           | Storage<br>Folder:<br>Total:<br>Rate:<br>Free: | Storage<br>Folder: Brown<br>Recen<br>Samples:<br>Samples:<br>Rate: 2.0 MB(h<br>Free: 308.9 G<br>Control of the samples:<br>Samples:<br>Sam | Starage<br>Polder: O Braves: CHUBENN<br>Polder: O Braves: CHUBENN<br>Polder: O Braves: CHUBENN<br>Polder: O Braves: CHUBENN<br>Polder: O Braves: CHUBENN<br>Samples: O Schet<br>Bance: 415, 130 Hek<br>Total: -<br>Rate: 2,0 MB/sec, 120,0 MB/sen<br>Pree: 308,9 GB free on CHU QUT | Storage<br>Pelder:  Percent:  C.W.Berstfroz, JKDestfro<br>Pelder:  Pelder:  Pelder:  Pelder:  C.W.Berstfroz, JKDestfro<br>Pelder:  C.W.Berstfroz, JKDestfro<br>Pelder:  C.W.Berstfroz, JKDestfro<br>Pelder:  C.W.Berstfroz, JKDestfro<br>Pelder:  C.W.Berstfroz, JKDestfro<br>Pelder:  C.W.Berstfroz, JKDestfro<br>Pelder:  C.W.Berstfroz, JKDestfro<br>Sample:  C.W.Berstfroz, JKDestfro<br>Sample:  C.W.Berstfroz, JKDestfroz<br>Sample:  C.W.Berstfroz, JKDestfroz<br>Pelder:  C.W.Berstfroz, JKDestfroz<br>Sample:  C.W.Berstfroz, JKDestfroz<br>Sample:  C.W.Berstfroz<br>Sample:  C.W.Berstfroz<br>Sample:  C.W.Berstfroz<br>Sampl | Strage<br>Polder: Prevent:<br>Polder: Prevent:<br>Polder: Prevent:<br>CNUers/Noz_UNDes/top/TEL.DATA<br>Prevent:<br>CNUers/Noz_UNDes/top/TEL.DATA<br>Prevent:<br>CNUers/Noz_UNDes/top/TEL.DATA<br>Prevent:<br>CNUers/Noz_UNDes/top/TEL.DATA<br>Prevent:<br>Songle file (VAV NPZ<br>Songle file (VAV NPZ<br>Songle file (VAV |

レコードされたデータにはタイトルに衛星名が入ります。

| 0 0 0 0 1                                | ↓ 並べ替え - □ 表示 -                 |             |                  |  |
|------------------------------------------|---------------------------------|-------------|------------------|--|
| an an an an an an an an an an an an an a | 91hJ                            | サイズ         | 作成目時             |  |
| 31-Aug-2024 104332.214 435.190MHz 001    | Satellite LEDSAT, 2024/08/31 1  | 261,224 KB  | 2024/08/31 10:51 |  |
| 31-Aug-2024 104332.212 435.190MHz 000    | Satellite LEDSAT, 2024/08/31 1  | 3 KB        | 2024/08/31 10:43 |  |
| 31-Aug-2024 104332.214 435.190MHz 000    | Satellite LEDSAT, 2024/08/31 1  | 976, 565 KB | 2024/08/31 10:43 |  |
| 31-Aug-2024 104140.479 436.795MHz 000    | Satellite CUTE, 2024/08/31 10   | 184,456 KB  | 2024/08/31 10:41 |  |
| 31-Aug-2024 102910.793 436.795MHz 001    | Satellite SO-50, 2024/08/31 10  | 487,513 KB  | 2024/08/31 10:37 |  |
| 31-Aug-2024 102910.790 436.795MHz 000    | Satellite 50-50, 2024/08/31 10  | 3 KB        | 2024/08/31 10:29 |  |
| 31-Aug-2024 102910.793 436.795MHz 000    | Satellite 50-50, 2024/08/31 10  | 976,565 KB  | 2024/08/31 10:29 |  |
| 31-Aug-2024 095902.699 437.250MHz 001    | Satellite PRISM, 2024/08/31 9   | 250,052.KB  | 2024/08/31 10:07 |  |
| 31-Aug-2024 095902.696 437.250MHz 000    | Satellite PRISM, 2024/08/31 9   | 3 KB        | 2024/08/31 9:59  |  |
| 31-Aug-2024 095902.699 437.250MHz 000    | Satellite PRISM, 2024/08/31 9   | 976,565 KB  | 2024/08/31 9:59  |  |
| 31-Aug-2024 092359.275 437.450MHz 001    | Satellite TeikyoSat 4, 2024/08/ | 255,979 KB  | 2024/08/31 9:32  |  |
| 31-Aug-2024 092359-272 437.450MHz 000    | Satellite TeikyoSat 4, 2024/08/ | 3 KB        | 2024/08/31 9:24  |  |
| 31-Aug-2024 092359.275 437.450MHz 000    | Satellite TeikyoSat 4, 2024/08/ | 976,565 KB  | 2024/08/31 9:24  |  |
| 31-Aug-2024 085420.072 437.625MHz 001    | Satellite UmKA 1 (RS405), 202   | 427,874 KB  | 2024/08/31 9:02  |  |
| mon310824-0856                           |                                 | 1.KB        | 2024/08/31-8:56  |  |
| 31-Aug-2024 065420.056 437.625MHz 000    | Satellite UmKA 1 (RS405), 202   | 3 KB        | 2024/08/31 8:54  |  |
| 31-Aug-2024 085420.072 437.625MHz 000    | Satellite UmKA 1 (RS405), 202   | 976,565 KB  | 2024/08/31 8:54  |  |
| 30082024_2352.hex                        |                                 | 3 KB        | 2024/08/31 8:52  |  |
| 30082024 2352                            |                                 | 6 KB        | 2024/06/31 8:52  |  |

再生するときには 8)を読んでください。

- c) Satellites の設定は
   Favorites いつも使う衛星の情報入力。
   (今までに設定したことが無い)
- d) Keplerian Data どこのWebから何時間おきに 採って来るかの設定で、これを行うと自動的に更 新されています。(時間を短くしてもWeb側の更新 が少ないとズレルこともあります。)
- e) Name、 Organaiser, Status は衛星の個々の 設定、変更したことが無い。
- f) Announce Mentes は衛星が来る前2分、1分に アナウンスしてくれます。日本語にしてもたどた どしい英語のままです
- g) Doppler 計算の開始、終わりの設定
   Fromat は位置データの出力で Orbitron を選びま

す。Rotatorの開始、終了の設定です。ここにWISP-DDEについて書かれています。(後でもう一度書きま

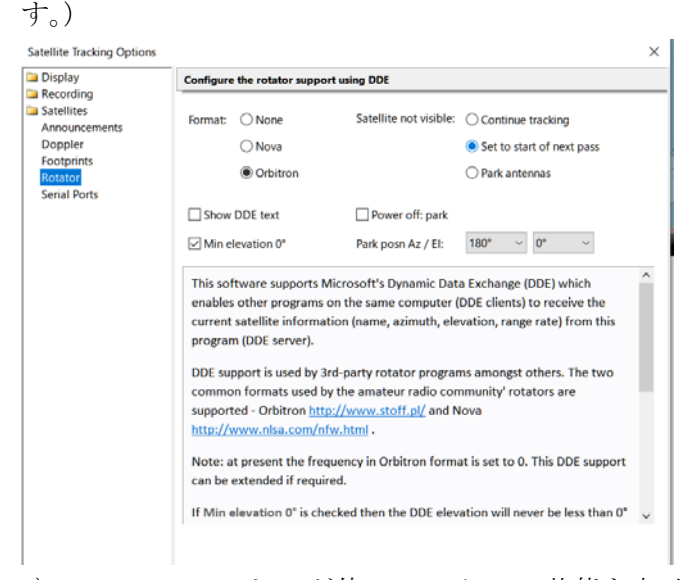

h) Serial Ports は PC が使っている PORT 状態を表示

します。

++

4. 衛星個々を受信設定します。

Satellites1 List を開きます Select で衛星を選 んで追加します。

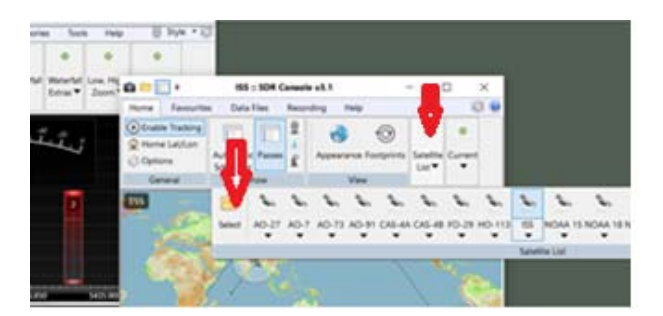

Browse で衛星を探します。FO-118 などを選んで Add to list をクリックして OK 登録のない衛星(打ちあがったばかりの衛星)につ いては別途書きます。(面倒です。)

| 10.5 ×              | Â                  |            | A   | G<br>E0-11 | ienera<br>8 | al     | Sc      | heduler<br>Sh | ow    | 5 - 2h        | 32m 23s       | /ie |
|---------------------|--------------------|------------|-----|------------|-------------|--------|---------|---------------|-------|---------------|---------------|-----|
| Select Satellite    | (字拡大<br>e<br>つ Bro | 、文字<br>wse | ≥縮/ | Remove     | •           | Currer | Select  | t Satellit    | :e    | <b>J</b> . 21 |               |     |
| Name                |                    | 1          | AOS |            |             | 1.05   | Filter: | fo            |       |               | -avourites:   | 1   |
| A0-27               | 8h                 | 38m        | 475 | 8h         | 50m         | 385    |         |               |       |               |               | 1   |
| A0-7                | 3h                 | 52m        | 325 | 4h         | 05m         | 07s    |         |               |       |               | /isible next: | 1   |
| A0-73               | 2h                 | 45m        | 395 | 2h         | 56m         | 36s    | S       | atellite      | 1     | Other         | Names         |     |
| A0-91               |                    | 6m         | 35s |            | 11m         | 05s    | A       | 0-91          |       | RADE          | SAT (FOX-     | 18) |
| CAS-4A              | 12h                | 45m        | 04s | 12h        | 52m         | 57s    | A       | 0-95          |       | FOX-1         | CLIFF (AO-9   | 95) |
| CAS-4B              | 12h                | 45m        | 39s | 12h        | 52m         | 55s    | F       | 0-118         |       | CAS-5         | A (FO-118)    |     |
| F0-29               |                    | 54m        | 35s | 1h         | 08m         | 17s    | F       | 0-29          |       | JAS-2         | (FO-29)       |     |
| <sup>.</sup> ₩0-113 |                    |            | -   |            | 3m          | 01s    | F       | oresail-1     |       |               |               |     |
| ISS                 |                    | 5m         | 27s |            | <b>1</b> 3m | 03s    | F       | OX-1A (A      | 0-85) |               |               |     |
| NOAA 15             | 6h                 | 18m        | 11s | 6h         | 24m         | 40s    |         |               |       |               |               |     |
| NOAA 18             |                    |            | -   |            | 11m         | 35s    |         |               |       |               |               |     |
| NOAA 19             | 9h                 | 34m        | 59s | 9h         | 50m         | 05s    |         |               |       |               |               |     |
| @ RS-44             |                    |            | -   |            | 6m          | 45s    |         |               |       |               |               |     |
| SO-50               |                    | 23m        | 59s |            | 34m         | 07s    |         |               |       |               |               |     |
| TeikyoSat 4         | 8h                 | 44m        | 49s | 8h         | 56m         | 10s    |         |               |       |               |               |     |
| TO-108              | 9h                 | 50m        | 58s | 9h         | 56m         | 52s    |         |               |       |               |               |     |
| XW-2C               | 6h                 | 08m        | 18s | 6h         | 12m         | 08s    |         |               |       |               |               |     |
| 741 20              |                    |            |     |            |             |        |         |               |       |               |               |     |

|                  |       |     | 1    | General | 1       | 5               | No.     | Ver        | 11            | 1. 11    |
|------------------|-------|-----|------|---------|---------|-----------------|---------|------------|---------------|----------|
|                  | 2     |     | i.   | 0-318   | 2       |                 | Acto    | 28e 47i    |               | 22104    |
| Select Satellite |       |     |      |         |         |                 | -       | 2          |               |          |
| P.AW             | - Bro | -10 | ×:   | -       | Current | naturitie in FC | IN AREA | 16.7       |               |          |
| Name             |       |     | 405  |         | 1.05    | As              | 61      | Altitude   | Apogre        | Perig    |
| 40-27            | an.   | 254 | 441  | 25.464  | -554    | 346.86*         | -29.82* | 200.40 km  | 291.41.88     | 768,89   |
| AQ-7             | 38    | 444 | 495  | 4h ilta | 248     | 44.29*          | -37.11* | 1416.01 km | 1456.53 km    | 3436.89  |
| AD-73            | 25    | 414 | \$44 | 3h 52e  | \$34    | 101.98*         | -48.28* | 647.82 km  | 621.82 88     | 152.82   |
| A0-91            |       | 24  | 525  | 74      | 224     | 345.47*         | -4.95*  | 637.47 km  | 728.45 km     | 438.34   |
| CA5-6A           | 125   | 124 | 215  | 125 494 | 144     | 22.14*          | -74.99* | 400.25 km  | 487.02.30     | 473.42   |
| CAS-RE           | 124   | 41. | 544  | 125 494 | 120     | 21.23*          | 175.41* | A00.05 Km  | 487.02 km     | 473.42   |
| 80-28            |       | 584 | 125  | 1h 044  | 344     | 331.26*         | -74.51* | 1140.00 88 | 1318.62 48    | 796.63   |
| 140-113          | - 13  | 294 | 364  | 11.340  | 121     | 341.00*         | -2.41*  | 766.40 km  | 268.32 km     | 752.67   |
| 155              |       | 14  | 444  |         | 284     | 291.48*         | -4.22*  | 414.10 km  | 425.07 10     | 411.17   |
| NO44 15-         | 46    | 140 | 284  | 4h 20v  | \$74    | 348.33*         | -62.20* | \$19.45 km | 886.72 38     | 293,66 1 |
| ACCORDENCE AND   |       |     |      | -       |         |                 | 10.000  |            | 100 CT 100 CT |          |

## 4-2 次に Current に周波数モードを登録します。

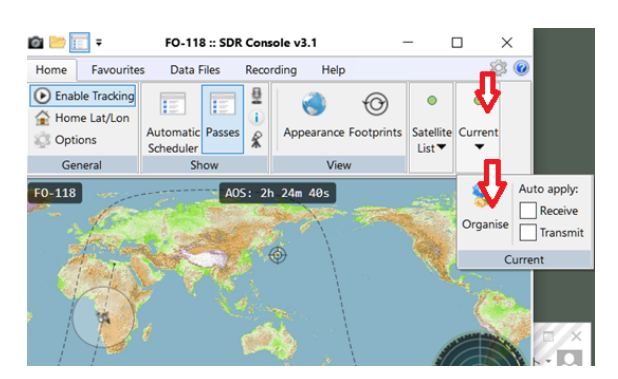

Organise をクリック

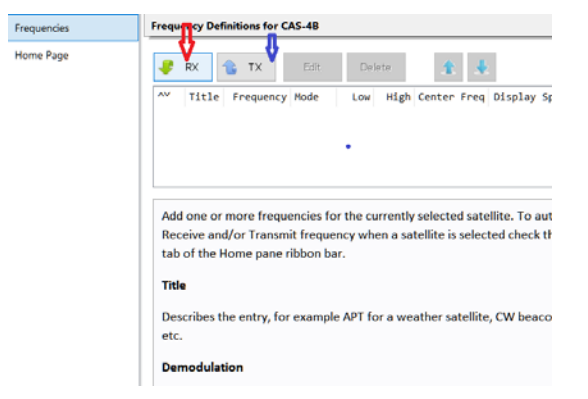

受信設定はRX, External TX 設定はTX で設定しま す。

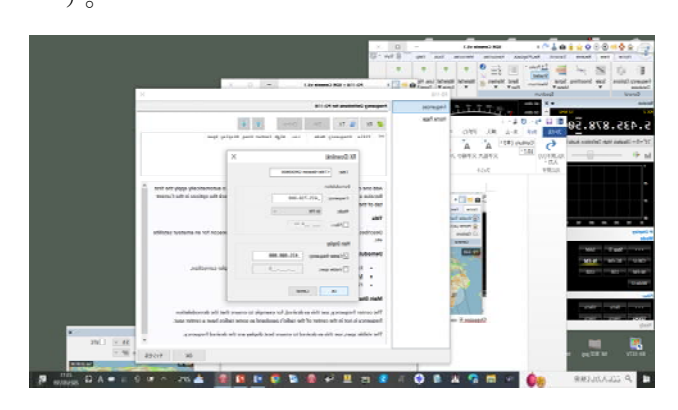

| RX (Downlink)                                                                                                    | × |
|----------------------------------------------------------------------------------------------------|---|
| Title: <pre></pre> <pre></pre> <pre><td></td></pre> |   |
| Demodulation                                                                                                    |   |
| Frequency:435.730.000                                                                                                    |   |
| Mode: W-FM $\checkmark$                                                                                                    |   |
| Filter:0 Hz                                                                                                    |   |
| Main Display<br>✓ Center frequency:435.800.000<br>Visible span:0                                                                                                    |   |
| OK Cancel                                                                                                    |   |

この程度を入力、いろいろなモードなどを登録し て切り替えて使うことが出来ます。例えば CW、GMSK を別々に登録して衛星の出力モードに合わせて切り 替えます。上に書かれたものが優先(自動受信の周 波数モード)です。最後に下に出る OK(OK が 2 か所 あります。)を必ず押してください。TX は UP-LINK 周 波数の登録ができます。

5. 受信の説明です。

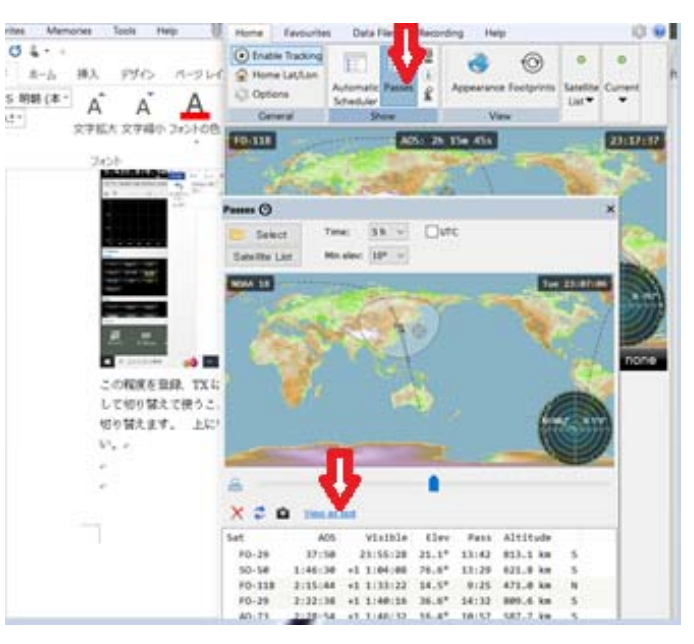

- Passes を押すと Satellite List に選ばれた衛星 が来る時間などを表示してくれます。
- 使いたい衛星をクリックするとその衛星をトラ ッキングしてくれます。
- View as Text で 96h までの予定表を出してくれ ます。私は PC の日にちを変更して先の日の予定

を出しています。

| SDR-Radio.com                                                                                                    | n Satellite Track                                                                                                    | ing tmp.txt - メモ형                                                                                                    | ŧ                                                                                                    |                                                                                                    |                                                                                                    |                                         |
|----------------------------------------------------------------------------------------------------|----------------------------------------------------------------------------------------------------|----------------------------------------------------------------------------------------------------|----------------------------------------------------------------------------------------------------|----------------------------------------------------------------------------------------------------|----------------------------------------------------------------------------------------------------|-----------------------------------------|
| ファイル(F) 編集(E)<br>Sat                                                                                                    | 書式(O) 表示<br>AOS                                                                                                    | (V) ヘルブ(H)<br>Visible                                                                                                    | Elev                                                                                                    | Pass                                                                                                    | Altitude                                                                                                    |                                         |
| HO-113<br>SO-50<br>NDAA 18<br>ISS<br>TO-108<br>FO-29<br>ISS<br>FO-29<br>FO-118<br>AD-72<br>AD-7<br>XW-2C<br>AD-7<br>XW-2C<br>AD-7<br>XW-2C<br>AD-7<br>NDAA 15<br>TeikyoSat 4<br>XW-2C<br>Z-Sat<br>AD-91<br>NDAA 15<br>NDAA 15<br>NDAA 14<br>A<br>NDAA 15<br>NDAA 14<br>A<br>NDAA 15<br>NDAA 14<br>A<br>NDAA 14<br>A<br>NDAA 14<br>A<br>NDAA 14<br>A<br>NDAA 14<br>A<br>NDAA 14<br>A<br>NDAA 14<br>NDAA 14<br>NDAA | 9:06<br>25:51<br>29:37<br>39:58<br>43:17<br>11:05:18<br>2:16:27<br>2:49:35<br>5:45:29<br>7:26:59<br>7:26:59<br>7:26:59<br>7:26:59<br>7:26:59<br>7:26:59<br>7:26:59<br>7:26:44<br>8:19:42<br>8:19:42<br>9:10:42<br>8:19:42<br>9:10:42<br>9:10:42 | 22:38:25<br>22:55:10<br>22:58:56<br>23:09:17<br>23:12:36<br>23:34:37<br>+1 0:45:46<br>+1 1:18:54<br>+1 2:22:20<br>+1 2:249:56<br>14 2:49:56<br>14 2:49:56<br>14 5:56:18<br>+1 6:49:01<br>+1 7:19:05<br>+1 7:28:35<br>+1 6:49:01<br>+1 7:28:36<br>+1 7:34:05<br>+1 8:37:47<br>+1 8:37:47<br>+1 8:53:03<br>+1 8:53:03<br>+1 9:07:02<br>+1 9:25:01<br>+1 9:25:01 | 63.3°<br>75.8°<br>10.6°<br>10.3°<br>55.0°<br>67.3°<br>80.4°<br>47.5°<br>80.4°<br>47.5°<br>11.7°<br>18.2°<br>11.7°<br>18.2°<br>11.7°<br>18.2°<br>11.7°<br>38.7°<br>37.9°<br>39.8°<br>32.7°<br>39.8°<br>32.7°<br>28.0° | 14:36<br>13:30<br>9:43<br>10:05<br>13:02<br>10:44<br>15:24<br>10:57<br>9:26<br>9:26<br>9:26<br>9:26<br>9:26<br>9:26<br>9:26<br>9:26 | 760.7 km<br>622.6 km<br>846.6 km<br>415.7 km<br>853.3 km<br>415.2 km<br>844.5 km<br>408.2 km<br>601.6 km<br>432.0 km<br>1.457.8 km<br>432.9 km<br>548.2 km<br>548.9 km<br>777.8 km<br>549.9 km<br>549.0 km<br>799.6 km<br>549.0 km<br>549.0 km<br>549.5 km<br>543.3 km<br>543.3 km | Z%Z%Z%%%%%%%%%%%%%%%%%%%%%%%%%%%%%%%%%% |

 Automatic Scheduler Automatic LIST にある衛 星をすべてトラッキングしてくれます。

Automatic Scheduler をクリックします。 Automatic List が出て来て、この時間順にトラ ッキング、受信してくれます。Organise で一番 上に指定した周波数、モードです。IQ のレコー ドは Organise で指定した Center 周波数の SDR 設定のバンド幅をレコードします。PC のデータ 容量に注意してください。比較的早くいっぱい になります。

| a 🖻 🛙                |                         | FO-118 = 5             | DR Console v                        | 4.3                                   | -                             |   | ×    |   |
|----------------------|-------------------------|------------------------|-------------------------------------|---------------------------------------|-------------------------------|---|------|---|
| Home                 | Favourites              | Plan.                  | les Record                          | ling Help                             |                               |   | 13.0 |   |
| Erubi                | e Tracking<br>e Lat/Lon | Y                      | 1 <u>2</u>                          | • •                                   | •                             |   |      | Ð |
| (Coptie              | ris.                    | Automatic<br>Schedular | Passes &                            | View Satellit                         | te Curren                     | 1 |      |   |
| Ger                  | veral                   | 55                     | Def 1                               | 1 1 1 1 1 1 1 1 1 1 1 1 1 1 1 1 1 1 1 |                               |   |      |   |
| Automa               | tic Sched               |                        |                                     | 4                                     | j.                            |   | 22   |   |
| Pass.                | Sat                     | 5.00 W .               | Start                               | Finist                                |                               | _ |      |   |
| 41                   | 40-7                    | 25.0                   | 544 16(11)                          | 54 Sun 14                             | 117:12                        |   |      |   |
| 0.2                  | CA5-44                  | 12.5                   | 5in 10:17                           | 52 546 1                              | 1:22:13                       |   |      |   |
| .01                  | CAS-48                  | 13.8                   | Sun 16:23                           | 13 Sun 14                             | 124:51                        |   |      |   |
| 94                   | 155                     | 24.9                   | 5un 18:38                           | 10 Sec 14                             | 048025                        |   |      |   |
| -24                  | FO-118                  | 1.1                    | Sun 17:84                           | 14 5un 11                             | 1:87:54                       |   |      |   |
| 64                   | 304-3C                  | 25.5                   | Sun 17:25                           | 20 Sun 1                              | 1:35:20                       |   |      |   |
| 0.7                  | 40-7                    | 28.0                   | 5un 17:58                           | 45 Sun 11                             | 1109141                       |   |      |   |
| 04                   | R5-44                   | 7.6                    | Sun 18:09                           | 41 Sun 11                             | 1:17:00                       |   |      |   |
|                      | 145                     | 0.0                    | San 18-17-                          | int Sun 11                            | 1:24:13                       |   |      |   |
| - 89                 |                         |                        | 201 24141                           |                                       |                               |   |      |   |
| 09<br>10             | 40-37                   | 7.7                    | Sun 18:30                           | 22 Sun 14                             | 1.48117                       |   |      |   |
| 09<br>10<br>11       | AQ-37<br>XH-2C          | 7.7                    | Sun 18:38<br>Sun 18:58              | 22 Sun 31<br>15 Sun 31                | 0:40:17<br>0:07:13            |   |      |   |
| 09<br>10<br>11<br>11 | AQ-37<br>XN-2C<br>5D-58 | 7.7<br>12.3<br>1.7     | Sun 18:39<br>Sun 18:58<br>Sun 19:22 | 22 Sun 11<br>15 Sun 11<br>38 Sun 11   | 0:40:17<br>0:07:13<br>0:27:46 |   |      |   |

ここで Schedule をクリックすると Passes で登

録した Satellites List が出ます。

(抜けが有るときは Refersh を押してください)

| Automa       | tic Schedu  |       |       |         |              |          |        | 30 10       | ×      |              |         |
|--------------|-------------|-------|-------|---------|--------------|----------|--------|-------------|--------|--------------|---------|
| X Off        | 🕒 Schevule  | 8     | 2     | Text    |              |          |        |             |        | da werte     |         |
| Pass         | Sat         | Elv®  | Start |         | Finish       |          |        |             | ^      | Dames -      |         |
| 01           | A0-7        | 15.6  | Sun 1 | 6:13:51 | Sun 16:17:52 |          |        |             |        |              |         |
| 02           | CAS-4A      | 12.5  | Sun 1 | 6:17:52 | Sun 16:23:1  | 5        |        |             |        | 1000         |         |
| 03           | CAS-48      | 13.8  | Sun 1 | 6:23:13 | Sun 16:24:55 |          |        |             |        | Kal.         |         |
| 04           | ISS         | 24.9  | Sun 1 | 6:38:10 | Sun 16:48:29 |          |        |             |        |              |         |
| Satelli      | <b>₽</b>    |       |       | Passes  | 1            |          |        |             |        |              |         |
| 2 R          | efresh 🗙 De | elete |       | Hours:  | 24 V Mir     | elev: 0° | $\sim$ | Switch: 60s | i ∨ be | fore start o | of pass |
|              | Sat         | Prie  | · ·   | Pass    | Sat          | Pri      | A05    |             | LOS    |              | Elvo    |
|              | 50-50       | 22    |       | 001     | CAS-4A       | 7        | Sun    | 16:22:06    | Sun 1  | 5:23:13      | 3.5     |
| $\checkmark$ | A0-7        | 21    |       | 002     | CAS-4B       | 6        | Sun    | 16:22:06    | Sun 1  | 5:24:51      | 9.2     |
| $\leq$       | A0-73       | 20    | 1     | 003     | ISS          | 17       | Sun    | 16:38:10    | Sun 1  | 5:48:25      | 24.9    |
|              | AO-85       | 19    |       | 004     | F0-118       | 16       | Sun    | 17:04:14    | Sun 1  | 7:07:56      | 1.2     |
|              | FO-29       | 18    |       | 005     | XW-2C        | 11       | Sun    | 17:25:20    | Sun 1  | 7:35:20      | 25.5    |
|              | ISS V       | 17    |       | 006     | A0-7         | 21       | Sun    | 17:50:45    | Sun 1  | 8:09:41      | 20.0    |
|              | F0-118      | 16    |       | 007     | TeikyöSat    | 4 3      | Sun    | 17:54:48    | Sun 1  | 7:59:21      | 1.7     |
| H            | NOAA 15     | 15    |       | 668     | Z-Sat        | 1        | Sun    | 17:56:41    | Sun 1  | 7:58:26      | 0.2     |
| Н            | NOAA 18     | 14    |       | 009     | RS-44        | 4        | Sun    | 18:05:26    | Sun 1  | 8:20:21      | 7.6     |
|              | NUAA 19     | 13    |       | 010     | 155          | 17       | Sun    | 18:1/:05    | Sun 1  | 8:24:53      | 0.9     |
|              | AR-24       | 12    |       | 011     | AU-27        |          | Sun    | 10:50:22    | Sun 1  | 0.07.11      | 12.2    |
|              | XH-20       | 10    |       | 012     | 50 E8        | 11       | Sun    | 10.30:15    | Sun 1  | 9.07:11      | 12.3    |
| E -          | AB-27       | 10    |       | 013     | NOAA 19      | 13       | Sun    | 19:22:38    | Sun 1  | 9:27:40      | 24.8    |
|              | 10-27       |       | ~     | 014     | 19           | 13       | Jun    | 10.04.47    | Juli 1 |              | 24.0    |

Automatic でトラッキングしたい衛星を選びます

LIST の上に表示されている衛星が優先されま

す。衛星選んで上下変更します。

| Arben | nei Oswitch | at end of page |         |             |      |     |          |     |          | -    | ip I |
|-------|-------------|----------------|---------|-------------|------|-----|----------|-----|----------|------|------|
| ~     | AQ-91       | *, *           | 15<br>C | AD-91       | 1    | Sun | 19:41:25 | Sun | 19:47:14 | 3.2  | 3*   |
| ž     | 40-27       | 8              | 14      | Z-Sat       | 1    | Sun | 19:25:49 | Sut | 19:30:53 | 41.0 |      |
| Ea l  | 200-20      |                | 1.22    | Tellouter 4 | - 11 | Sun | 19124147 | 541 | 19129104 | 24.8 | 9    |

衛星打ち上げ初期ではズレルことも有るので ここにマークしています。「OK」押してくださ い。無人でのレコーディングに便利な機能で す。 6.ローテータ制御

まずは「Wisp-DDE」をインストールします。

https://wisp-dde-

client.software.informer.com/download/

これを起動し Settings > DDE Link に行きます。

| 📐 Wi                | SP D.   | 1    | _                      |                 | ×              | 1  |
|---------------------|---------|------|------------------------|-----------------|----------------|----|
| Close               | Setti   | 6    | Help                   |                 |                |    |
| Sab                 |         | Rote | or                     |                 |                |    |
| Rotor               |         | Rad  | io                     |                 |                |    |
| Azimu               |         | DDE  | Link                   |                 | rotor          |    |
| Eleva               | tion: [ | 6.4  |                        |                 | ;              | :. |
| Auto                | update  | ~    |                        | Updal           | te radio       |    |
| Radio               | o(s)    |      |                        |                 |                |    |
| Uplink              | с       |      | Do                     | <u>w</u> nlink: |                |    |
|                     |         |      |                        |                 |                |    |
| E                   |         | -    | Die                    | -1              |                |    |
| 1                   |         | He   | v. <u>D</u> ir.        |                 | M 1            |    |
| ×.                  |         | He   | v. <u>D</u> ⊪.<br>- }— |                 | - >>           |    |
| K .<br>Moc          | ie:     | He   | V. <u>D</u> II.        | lode:           | - »            |    |
| Koc<br>Moc<br>Selec | le:     | fio: | V. DII.<br>M           | lode:           | - >><br>adio:  |    |
| Moc<br>Selec        | ted Rac | fio: | V. Dir.<br>M<br>Sel    | lode:           | - >><br>dio: 1 |    |

ReceiveDDE fromat

Orbitron を選びます。Query は 1Sec にしていま すがそんなに頻繁でなくても良いです。「Save」

| 🔀 DDE Setti         | – 🗆 X                  |
|---------------------|------------------------|
| Receive DDE from:   | Satellite Data         |
|                     | Link Train             |
| Source Application: | LINK TOPIC:            |
| JUrbitron           | Tracking               |
| Link Item:          | Query Interval (sec.): |
| TrackingData        | 1                      |
| Decimal             | ☐ Log Events           |
| Save                | Close                  |

次に Rotor の設定

コントローラーの種類を選びます。 GS-232 を選べばほとんど問題なく動きます。 TrackBox もあります。

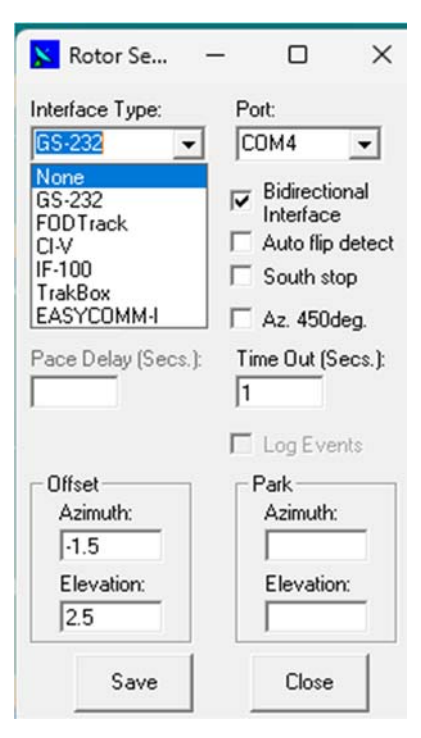

Baud Rate 、Port の設定をします。

\*Bidirectional は通信の双方向を設定していま す。

\*EL180 度をお使いの方は Auto filp detect は チェックを入れます。

\*ローテータ起点 North (何もしない) South: チェックを入れます。

\*Az450degYaesu ローテを使っている方はチェッ クを入れます。

ステップ角度はローテータが行ったり来たり してがたがたしないような値に設定します。

Offset は重要です。これで太陽、月などに正 確に合わせる設定をします。ローテータコント ローラーで0から360度、0から90度(あるい は180度)の設定を誤差が無い様に行ってくだ さい。スマホをアンテナ直下に置いて0と360 で全く同じ位置になることを確認ください。EL はマストとブームの重なりで確認ください。

その後 SDR-Console で SUN、または Moon を選 びアンテナがぴったり向くようにこの Offset を 調整します。磁石などで方向を合わせると7度 程度ずれます。リミット設定はありません。コ ントローラー側で設定可能だと思います。

ちなみに私は ST-2 (USB、インドのコントロー ラーLVB Tracker を使っています。)

SDR Consoleからデータが入ると衛星名その 方向が表示されアンテナが動きます。

| Wid# DDE Client V.               | 4.3                      |                                  |                         | × |
|----------------------------------|--------------------------|----------------------------------|-------------------------|---|
| ose Settings liels               | p                        |                                  |                         |   |
| Satelite FO.9                    |                          |                                  |                         |   |
| Rotor<br>Azimuth: [224.7         | Update rotor             |                                  |                         |   |
| Devation: 0.0                    |                          |                                  |                         |   |
| Auto update 😥                    | Update radio             |                                  |                         |   |
| Radio(s)<br>Unieá: D             | mentek                   |                                  |                         |   |
| Rev. D                           |                          |                                  |                         |   |
| Rev D                            | 8. F                     |                                  |                         |   |
| Mode                             | 9. F<br>Mode Adda        |                                  |                         |   |
| Ker Per P                        | Node                     | Raw                              | ke.                     |   |
| Mode                             | s F<br>Mode elected Rado | Barri                            | <u>4r</u>               |   |
| Mode<br>Selected Radio<br>BSSt F | Node                     | Raw /                            | Az                      |   |
| Kelected Radio S                 | R                        | Raw /<br>Uplni<br>[100           | Le <u>.</u><br>DDE Fieg |   |
| Mode Radio S                     | R_ F                     | Baw /<br>Upini<br>[100<br>Draini | DDE Fireq               |   |

SDR Console External Radio 設定
 SDR Console の Option 設定でEX Radio を設定
 しますと受信機の設定ができます。これではありません。

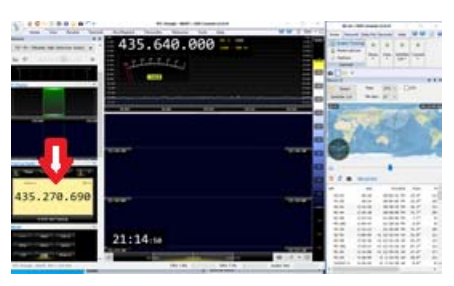

\*\*Satellite Optionではここで設定します。

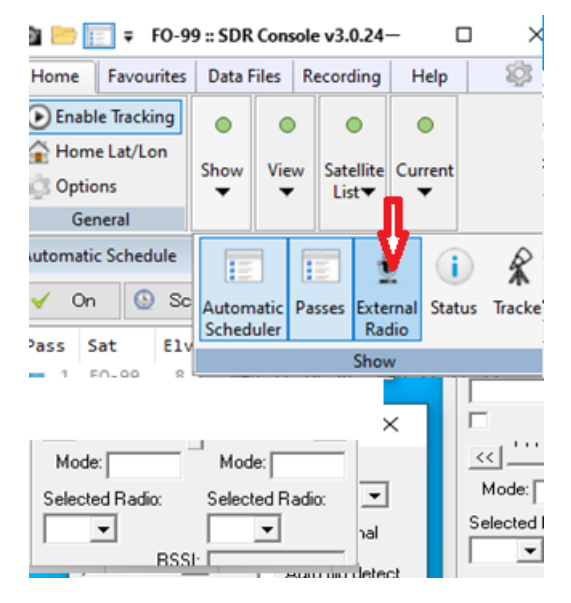

| External Radio |                |           |
|----------------|----------------|-----------|
| Stop           | FT-817: Online | ✓ Doppler |
| 0.14           | 5.905.         | 000       |
| Uplink freq:   | 145.904.500    | -         |
| Doppler:       | - 37           | •         |
| Radio:         | 145.904.537    |           |
| Current        | 145.904.290    |           |
|                |                |           |

OmniRig のソフトを入れておく必要があります。

| IG 1   BIG 2 About    |        |
|-----------------------|--------|
|                       |        |
| Terror and            |        |
| 🛛 🖉 Omni-l            | Rig    |
| Version 1.13          |        |
|                       |        |
| FREEWARE              |        |
| THEFT                 |        |
| Copyright © 2003, 20  | 04     |
| Alex Shovkopiyas, VE3 | NEA    |
| ve3nea@dxatlas.       | COM    |
|                       |        |
|                       |        |
| ww.dxatlas.com/o      | mniriq |
|                       | - 1    |

このサイトから DownLoad へ進みます。

|           |                              | 41-1-4  |                                                                |
|-----------|------------------------------|---------|----------------------------------------------------------------|
|           | Marse Rutner 1.42            | 0.7 Mb  | Version approved by the EC of SARU<br>R.1 for HST Championship |
| ice.Sheet | O fourte Cade                |         | Link to GitHub                                                 |
| 121       | Hamilae                      | 0.6 Mb  |                                                                |
| of States | Can.det                      | 0.01 Mb | 55N data for 2022 - 2031                                       |
| •         | E facky                      | 0.6 Hb  | Latest version                                                 |
| Eacos     | Rocky 2.0. associable file   | 0.35 Mb | Diversity reception version                                    |
| ۰,        | California Malas             | 0.3 Hb  |                                                                |
| se Rutter | Haster.dta Láttar            | 0.3 Hb  |                                                                |
| 11        | () Constitu                  | 0.5 M   |                                                                |
| am CAR    | Diff. files. for. Contribut  | 0.1 Hb  | Updated 2024-06-22                                             |
| -         | Oto Profiler                 | 1 Mb    |                                                                |
| Baskx     | Source code of 0100 Profiler | 0.2 Mb  |                                                                |
| 3         | Calify Justs                 | 1 Hb    |                                                                |
| araa.Mid  | C Harm VPUA                  | 2.80    |                                                                |

この2個を選び、

| the set of the set |                  |                                          |      |
|--------------------|------------------|------------------------------------------|------|
| 0 0 0 0            | ↑↓ 並べ替え ~        | Ⅲ 表示 · · · · · · · · · · · · · · · · · · |      |
| 名前                 | 更新日時             | 继续                                       | サイズ  |
| ADT-200A           | 2024/07/25 21:34 | 模式設定                                     | 5 KB |
| AORAR5000          | 2024/07/25 21:34 | 模式設定                                     | 4 KB |
| AR8600             | 2024/07/25 21:34 | 模式設定                                     | 3 KB |
| Bearcat996x        | 2024/07/25 21:34 | 模式設定                                     | 2 KB |
| CODAN              | 2024/07/25 21:34 | 模式設定                                     | 3 KB |
| CODAN-Comments     | 2024/07/25 21:34 | テキスト ドキュメント                              | 2 KB |
| DX-77              | 2024/07/25 21:34 | 模式設定                                     | 8 KB |
| DX-77-Comments     | 2024/07/25 21:34 | テキスト ドキュメント                              | 4 KB |
| Elad-FDMSW2        | 2024/07/25 21:34 | 模式設定                                     | 4 KB |
| Elecraft K2        | 2024/07/25 21:34 | 模式設定                                     | 5 KB |
| Elecraft K3        | 2024/07/25 21:34 | 模式設定                                     | 5 KB |
| Elecraft K4        | 2024/07/25 21:34 | 模式設定                                     | 5 KB |
| Elecraft KX2       | 2024/07/25 21:34 | 模式設定                                     | 5 KB |

Rig データをここに上書きコピーしておきます。 RigType を選びます。青↓Start を Stop にしてか ら選んでください。IC9700 は 3 種(Adress=a2h 設 定です。)IC9700 と IC9700-DAT はトラッキングしま す。IC9700-sat はサテライトモードになるだけで す。その他 VFO-B 設定、RIG2 の設定もできます。

| External Radio           |                             |               |                            |                                         | ×               |
|--------------------------|-----------------------------|---------------|----------------------------|-----------------------------------------|-----------------|
| C-970                    | 0-DATA> Port i<br>尊 OmniRie | Busy<br>🎸 Dop | opler                      |                                         |                 |
| Mute on tx               | <sup></sup>                 | 02 M          | Omni-Rig Se<br>RIG 1   RIG | ttings<br>2   About                     | ×               |
|                          |                             |               | Rig type                   | IC-9700                                 |                 |
| Uplink freq:<br>Doppler: | 145.925.000<br>1.196        | 1             | Port<br>Baud rate          | IC-910<br>IC-9100<br>IC-9100            | w2              |
| Radio:                   | 145.923.804                 |               | Data bits                  | IC-9700                                 | DATA            |
| Current:                 | e<br>Unknown                |               | Parity<br>Stop bits        | IC-9700<br>IC-R75<br>IC-R75-<br>IC-R850 | rSAT<br>chromos |
|                          |                             |               | RTS                        | IC-R950<br>ID-5100<br>JST-24            |                 |
|                          |                             |               | DTR<br>Poll int., ms       | JST-24<br>Kenwoo<br>501                 | Śn<br>od ▼      |
|                          |                             |               | Timeout, m                 | \$ 999                                  | \$              |
|                          |                             |               |                            | <u>0</u> K                              | <u>C</u> ancel  |

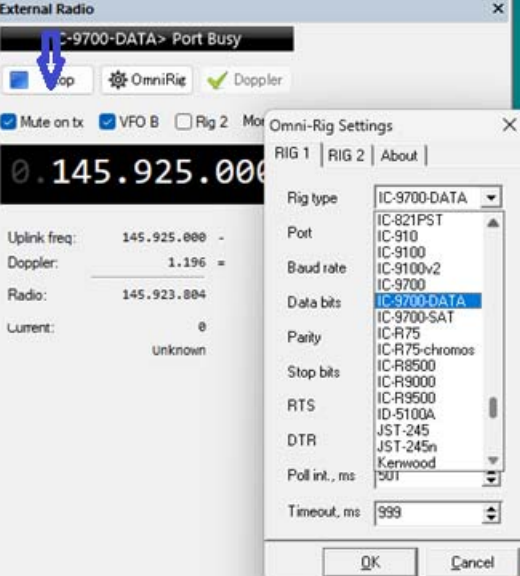

| IC-970       | 0-DATA> Port I | Busy   |               |                                         |   |
|--------------|----------------|--------|---------------|-----------------------------------------|---|
| Stop         | 🕸 OmniRie      | 🖌 Dop  | pler          |                                         |   |
| Mute on tx   |                | g 2 Mo | Omni-Rig Set  | tings                                   |   |
| 0.14         | 5.925.         | 00     | RIG 1 RIG 2   | 2 About ]                               |   |
| · ·          |                | 00     | Rig type      | IC-9700-DATA                            | • |
| Uplink freq: | 145.925.000    |        | Port          | IC-821PST<br>IC-910                     |   |
| Doppler:     | 1.196          | -      | Baud rate     | IC-9100<br>IC-9100v2                    |   |
| Radio:       | 145.923.804    |        | Data bits     | IC-9700<br>IC-9700-DATA                 |   |
| Current:     | 0<br>Unknown   |        | Parity        | IC-9700-SAT<br>IC-R75<br>IC-R75-chromos |   |
|              |                |        | Stop bits     | IC-R8500<br>IC-R9000                    |   |
|              |                |        | RTS           | IC-R9500<br>ID-5100A                    | 0 |
|              |                |        | DTR           | JST-245<br>JST-245n                     |   |
|              |                |        | Poll int., ms | Kenwood<br>501                          |   |
|              |                |        | Timeout me    | 000                                     | - |

双方向通信にすると、Rigの周波数を読みその値か らドップラー計算します。(かなりややこしい)

Baud Rate 、Port の設定もします。

同一バンドでも送信周波数を設定できますのでコ マンドの送信、ARPSの packet 送信、IO-117の周波 数設定には便利です。例では145.825MHz に設定さ れ、トラッキング計算されて変化しているのが分か ります。しかし、モード設定は正確に働かないこと があります。注意して Rig で設定してください。

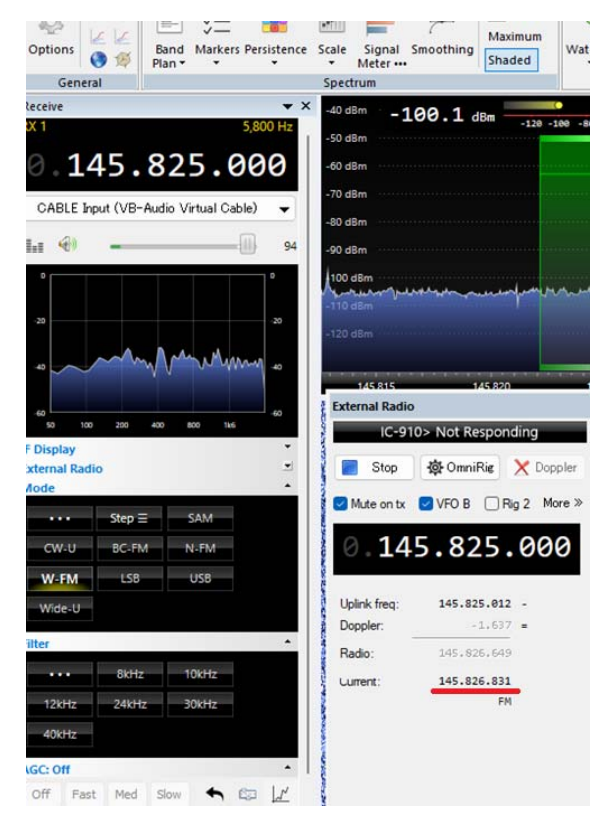

8. データの再生

Rec/Playback の Open を選びます。

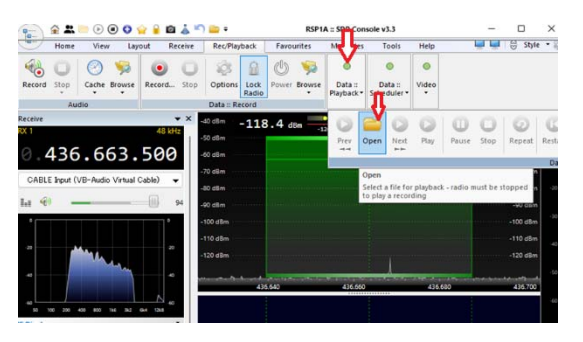

下記の表示が現れます。ここから必要なファイ ルをクリックします。データファイルが無い時 には一度 Refersh を押してください。データが 流れます。周波数、モードを変更設定すること ができ、取り逃がしたデータを再生できます。

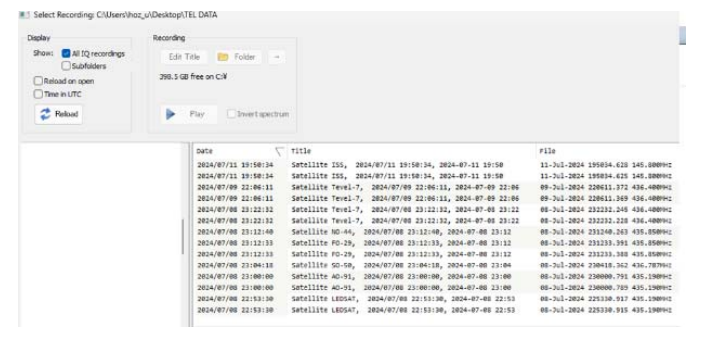

時間経過も分かります。ただし、これでデータ 化したものは受信時の時間が反映されません。 注意を!!

9. Keplerian Dataを作る

2-lineのKeplerian Dataを作ります。(Webな どからコピーします。(カタログNO.(赤部分) が正確でないと働きません。)

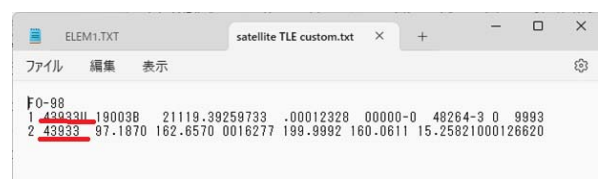

これを C:¥Users¥自分の¥AppData¥Roaming¥SDR-RADIO.com (V3)¥Console¥Ident0 にコピーしま す。(どこでも良いのですが他のデータがここに あるので)

Keplerian > ADD>>TEXT FILE でこのFileを 指定します。

| Satellite Tracking Options Display Recording                                                                                                    | TLE Defini                                                 | tion                                                                                                    | , л                                                                                                    |                                                                                                    | ×                                                                                   |
|----------------------------------------------------------------------------------------------------|------------------------------------------------------------|----------------------------------------------------------------------------------------------------|----------------------------------------------------------------------------------------------------|----------------------------------------------------------------------------------------------------|-------------------------------------------------------------------------------------|
| Satellites<br>Favourites<br>Keplerian Data<br>Name Organiser<br>Status<br>Announcements                                                                          | Kepler                                                     | text Paste a URL or 📄 Tex<br>ian Data Files<br>files contain Two Line Elements (TLE) data fi                                                                                                    | File_ Edit File_                                                                                                    | s Reload no                                                                                                    |                                                                                     |
| Dopp<br>Foot; light Select a TL<br>Rotat<br>Serial ← → 、<br>整理 マ                                                                                                 | E definitions<br>・ 个 📑<br>新しいフォルダ・                         | file (created if needed)<br>« AppData > Roaming > SDR-RADIO.com (V                                                                                                    | (3) > Console > Idento                                                                                                    | ~                                                                                                    | C Ident<br>前の場所                                                                     |
| ● 上田 - 1                                                                                                    | 国人用                                                        | 名前 1                                                                                                    | 更新日時                                                                                                    | 推频                                                                                                    | サイズ                                                                                 |
| <ul> <li>■ デスクト:</li> <li>● ダウンロ・</li> <li>■ ドキュメン</li> <li>■ ビクチャ</li> <li>④ ミュージラ</li> <li>■ ビデオ</li> <li>■ ビデオ</li> <li>■ TEL DA1</li> <li>■ WS120</li> </ul> | ロブ オ<br>ード オ<br>ード オ<br>ード オ<br>ード オ<br>ー<br>ク オ<br>エ<br>石 | El Satellite TLE Custom     Sterlite, TLECAche, JANAU9279748 10420.     Sterlite, TLECAche, JAN047579748 10420.     Satellite, TLECAche, JAN0475790A7049652.     Satellite, TLECAche, 4/37087EA/2080/STC.     Satellite, TLECAche, 4/37087EA/2080/STC.     Satellite, TLECAche, 4/37087EA/3087EA/3080/STC.     Satellite, TLECAche, 4/37087EA/3087EA/308887EA/3087EA/3087EA/3087EA/30887EA/3087EA/3087EA/3087EA/3087EA/3 | 2024/07/22 15:38<br>2024/07/22 15:43<br>2024/07/22 15:43<br>2024/07/22 15:44<br>2024/07/22 15:43<br>2024/07/22 15:43<br>2024/07/22 15:43<br>2024/07/22 15:43<br>2024/07/22 15:43 | テキスト ドキュメント           テキスト ドキュメント           テキスト ドキュメント | 1 KE<br>15 KE<br>21 KE<br>13 KE<br>2 KE<br>20 KE<br>20 KE<br>20 KE<br>1 KE<br>46 KE |
| □ 2,7リーン<br>= 共通dat                                                                                                    | ショット                                                       | SDRSatelliteTracking_DefaultKeplerianData                                                                                                    | 2024/07/22 15:44                                                                                                    | テキストドキュメント                                                                                                    | 92 KE                                                                               |

 Intp://celestrak.com/NORAD/elements/visual.bxt

 Intp://celestrak.com/NORAD/elements/weather.bxt

 Intp://celestrak.com/NORAD/elements/weather.bxt

 Intp://celestrak.com/NORAD/elements/weather.bxt

 Intp://celestrak.com/NORAD/elements/weather.bxt

 Intp://celestrak.com/NORAD/elements/weather.bxt

 Intp://celestrak.com/NORAD/elements/weather.bxt

 Intp://celestrak.com/NORAD/elements/weather.bxt

 Intp://celestrak.com/NORAD/elements/weather.bxt

ソフトスタート時に作ったファイルを自動読み

込みにします。

ほかの衛星と同様に Select Satellite で指 定して使います。

## Select Satellite

| ame              | AOS                | LOS                         | Az       | El       | Alt 662 |
|------------------|--------------------|-----------------------------|----------|----------|---------|
| A0-7             | 1h 01m 55s         | 1h 23m 42s                  | 335.15°  | -60.91°  | 1459.   |
| A0-73            | 1m 35s             | 6m 56s                      | 233.64°  | -2.81°   | 558.    |
|                  |                    |                             | 35.56°   | -57.09°  | 713.    |
| Select Satellite |                    |                             | × 19.79° | 10.64°   | 479.    |
| ilter: fo        | Envouritary        | A eliteration of the second | 59.05°   | 5.85°    | 480.    |
| 10               |                    | Acove                       | 16.28°   | -66.71°  | 570.    |
|                  | Visible next:      | 5 m 🗸                       | 16.93°   | -65.95°  | 1162.   |
| -                |                    |                             | 30.40°   | -48.36°  | 493.    |
| Satellite /      | Other Names        | Catalog                     | 14.14°   | -13.55°  | 5862.   |
| AO-91            | RADFXSAT (FOX-1B)  | 43017                       | 18.06°   | -68.08°  | 624.    |
| AO-95            | FOX-1CLIFF (AO-95) | 43770                       | 18.68°   | -7.66°   | 414.    |
| FO-1             | CAS-5A (FO-118)    | 54684                       | \$6.35°  | -22.40°  | 553.    |
| FO-97            | JAS-2 (FO-29)      | 24278                       | \$1.12°  | -40.51°  | 328.    |
| FO-98            |                    | 43933                       | 79.58°   | -39.89°  | 500.    |
| Foresail-1       |                    | 52766                       | 16.58°   | -32.05°  | 783.    |
| FOX-1A (AO-85    | 5)                 | 40967                       | 17.39°   | -18.59°  | 510.    |
|                  |                    |                             | 12 570   | -47 470  | 262090  |
|                  |                    |                             |          | 10.70.51 |         |
|                  |                    |                             | 2:16     | 15:49:24 | 41.2°   |
|                  |                    |                             | 9:17     | 15:56:25 | 87.7°   |
|                  |                    |                             | 14:13    | 16:01:21 | 72.0°   |

この作ったデータは Edit File で編集ができ ます。(青印)

10. 有ったらいいな

a)アンテナ切り替え機、

電源を入れると、分配器につながります。私 は4分配して、SDR,その他無線機に配分。Rigの TX on で回路が off してこの回路を外します。

145M,435M 2台使っています。

145M, 435Mの SDR 用出力にデュプレクサーを付け てミックスして SDR に供給しています。
後藤さん(JA3NAS、金子さん(JA10GZ)の書い た記事も載せます。

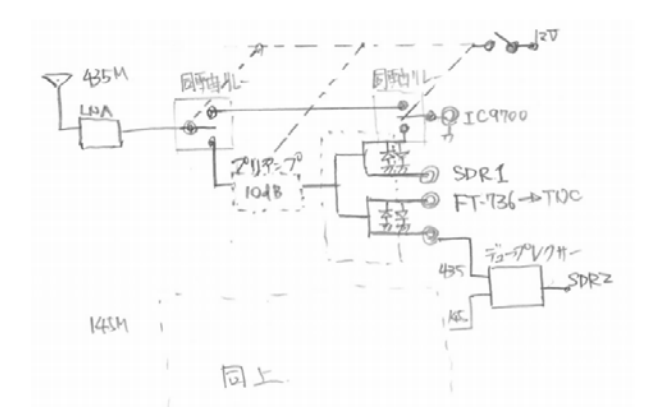

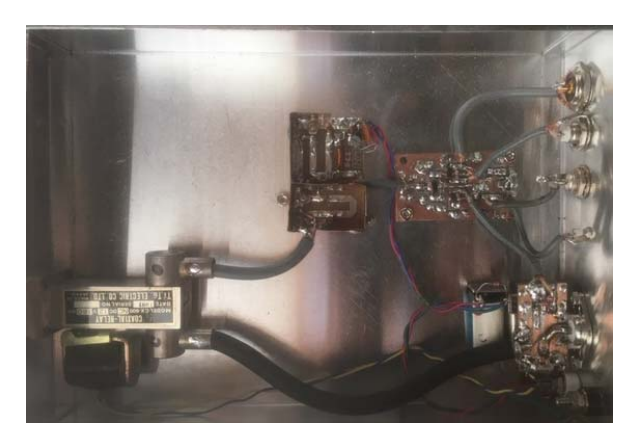

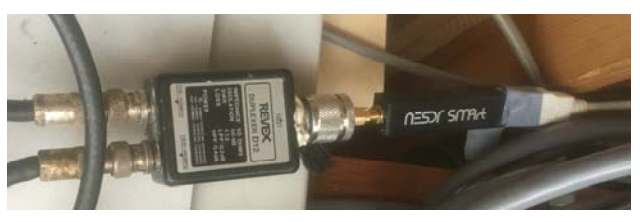

b)ボリューム付き外部スピーカー SDR の音量調整はレコードソフト用になっていま す。人間用はこれで調整。

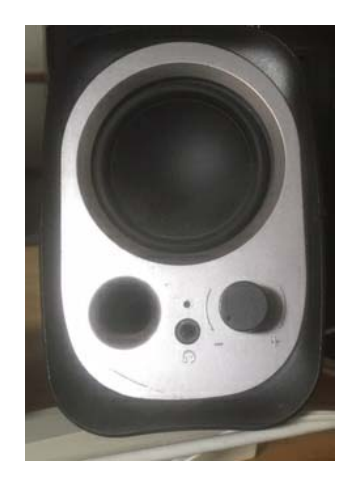

## C) VB-CABLE

SDR-Console で受信した音を別なソフトに転送し ます。これのソフトは制限以上では有償です。 SDR-Console の Audio 出力を VB-CABLE に指定し ます。さらに、Sound-modem などのソフトの入力を VB-CABLE に指定します。これにより PC 内で音源 のやり取りができます。(この音をスピーカーに出す ときには少し苦労します。)

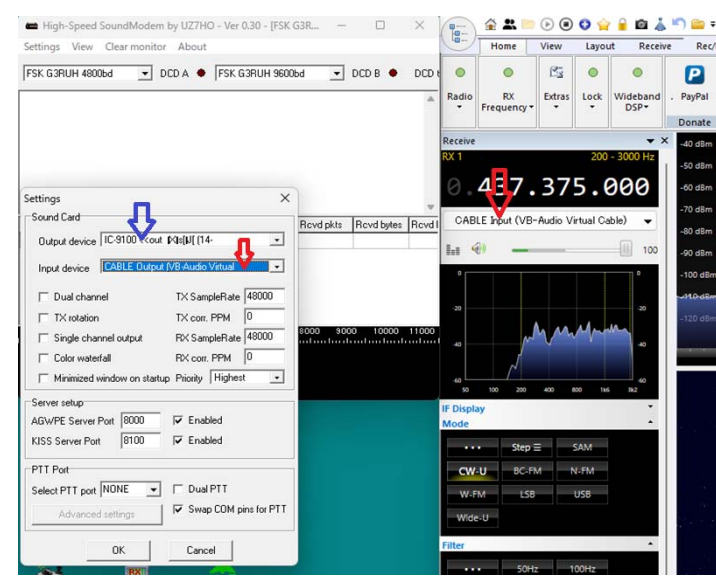

以上です。

\*\*\*\*\*追加内容\*\*\*\*

\*More Option © External Radio

設定するとこの画面になります。

SDR<>RIG 双方向通信にすると周波数、モー ドがそれぞれから変更できます。しかし衛星ト ラッキングされた周波数は変更されません。あ くまでもこの表示周波数です。

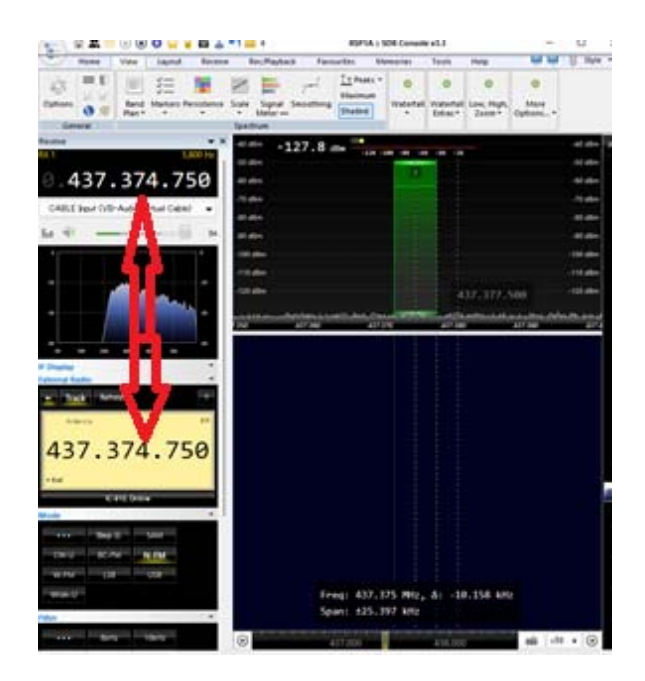

Down-Load して入れてください。

PC と IC-9700 を USB ケーブルでつなぎます。

PC のデバイスマネージャーを確認します。

COM ポートが2個増えています。

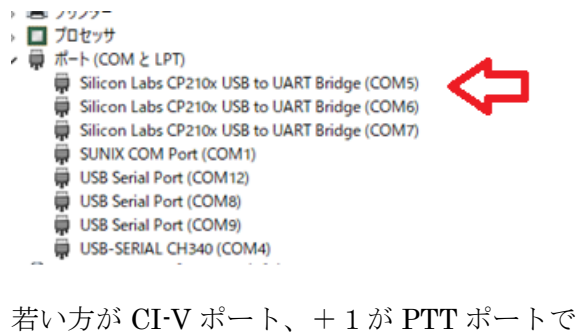

す。さらにシステムのサウンドを見ると

| 🏫 л-Ц                                                              | サウンドを再生する場所を選択     アプリに独自の設定をしている場合があります    |
|--------------------------------------------------------------------|---------------------------------------------|
| <b>)</b> ୬ステム                                                      | - 10 0700 cout 7 <sup>12</sup> th           |
| 8 Bluetooth とデバイス                                                  | 4- USB Audio CODEC                          |
| <ul> <li>ネットワークとインターネット</li> </ul>                                 | Cine スピーカー<br>Realtek(R) Audio              |
| <ul> <li>         個人用設定      <li>         アプリ     </li> </li></ul> | O IC7300 << out スピーカー<br>7- USB Audio CODEC |
| <ul> <li>アカウント</li> </ul>                                          | CABLE Input<br>VB-Audio Virtual Cable       |
| 🖌 個人用設定                                                            | 7- USB Audio CODEC                          |
| עליד 😭                                                             | Q 715                                       |
| アカウント                                                              | Webcam internal mic                         |
| 時刻と言語                                                              | O IC-9700 >>in マイク<br>4- USB Audio CODEC    |
| 「 グー <i>L</i> <sub>A</sub>                                         | うイン入力<br>Realtek(R) Audio                   |

スピーカー、マイクが増えています。(わかりや すく名前を変えました。)これがオーディオ入出 力で、マイク、スピーカーに配線は必要ありま せん。

IC-9700の設定は

裏の CV-I 端子を切り離し

IC-9700 CI-V Adress =a2h

USE ポートから AF 入力、ハード TNC を使う ときは ACC(裏の端子)にします。

マイクと共用化するとデータと音が混ざって よろしくない。

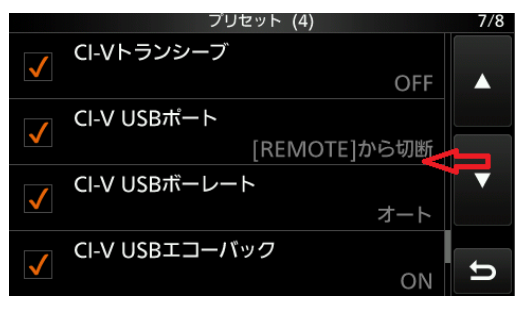

以上です。

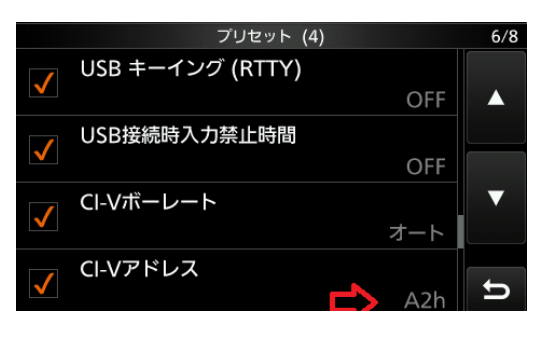

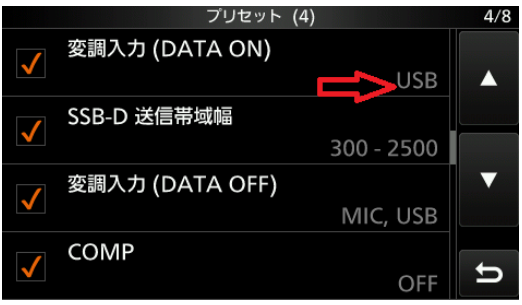

その他 PTT ポートもよく考えて設定ください。

|              | プリセット (4)      | 5/8 |
|--------------|----------------|-----|
|              | SSB TBW        |     |
| V            | WIDE           |     |
|              | SSB 送信带域幅      |     |
| $\checkmark$ | 100 - 2900     |     |
| ./           | USB SEND       |     |
| V            | usb (b) dtr 👝  |     |
|              | USB キーイング (CW) |     |
| $\checkmark$ | OFF            | ŋ   |

\*\*\*受信音をそのまま保存する方法。

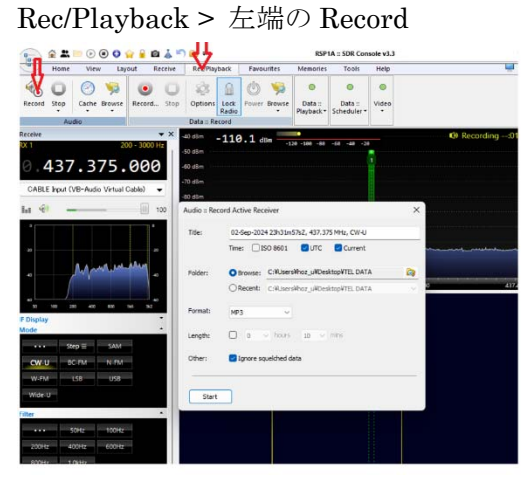

フォルダーを指定して、Start。フォルダーに受 信周波数などの情報入りファイルができます。

| TEL DATA   | ×           | +                    |             |                       |        |                 |
|------------|-------------|----------------------|-------------|-----------------------|--------|-----------------|
| · · · · ·  | 0 0         | TEL DATA             |             |                       |        |                 |
| ) 新現作成 - 🔏 | 0 0         | Ø) 69                | 1           | ±<\$1. = #4           |        |                 |
| ☆ホーム       | 68          |                      |             | 911%                  | サイズ    | 你成日時            |
| 「 ギャラリー    | @ 02-Sep-20 | 04 23h30m37sZ, 437.3 | 75 MHz CW-U | 02-Sep-2024 23h30m37s | Z. 437 | 2024/09/03 8:30 |